### Bordereau de reversement DGFIP

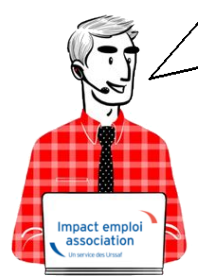

### Fiche Pratique – Fiscalité et Prélèvement A la Source : Bordereau de reversement DGFIP

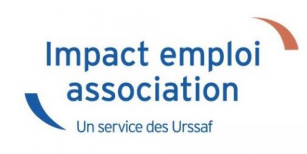

### ► <u>Contexte</u>

Impact emploi permet désormais d'obtenir **le bordereau de reversement de** l'impôt sur le revenu à la DGFIP pour un mois et une association donnée.

Les salariés soumis à la RAS *(Retenue à la Source)* ou n'ayant ni RAS, ni PAS, sont exclus de l'état.

<u>Ce récapitulatif reprend</u> :

- Les montants versés correspondant au mois en cours ;
- Les montants versés au titre de régularisations d'un mois antérieur.

### Application dans le logiciel

Vous pouvez obtenir ce document via l'onglet « Editions » / « Déclarations »
/ « Bordereaux mensuels » :

| Siret          | •        | R            | aison sociale | <li>1</li> |
|----------------|----------|--------------|---------------|------------|
| 44809339999999 | CREAT    | FION EMPLOYE | UR            | ^          |
| 55809339999999 | EMPLO    | OYEUR 2      |               |            |
|                |          |              |               |            |
|                |          |              |               |            |
|                |          |              |               |            |
|                |          |              |               | ×          |
|                | Editions | bordereaux   | mensuelles    |            |
| ✓ URSSAF       | ARRCO    | AGIRC        | PREVOYANCE    | DGFIP      |
| _              | _        | _            |               | _          |
| De la période  | Mois     | à            | Mois          |            |
|                |          |              |               |            |
|                |          |              |               |            |

### Présentation du bordereau

#### <u>Cas n°1 simple</u> :

Bordereau de reversement pour <u>un mois</u> et <u>une association</u> donnés **Pas de régularisation** antérieure

|                                                              | Tiers de confiance : CDOS<br>BORDEREAU DE REVERSEMENT DE L'IMPOT SUR LE REVENU<br>SEPTEMBRE 2019               |                                                                                                    |
|--------------------------------------------------------------|----------------------------------------------------------------------------------------------------|----------------------------------------------------------------------------------------------------|
| Références de l'association –                                | SIRET : : BIC :                                                                                                |                                                                                                    |
| Rappel du mois concerné –<br>Références du ou des salariés – | ISTRES, le OS FEVRIER 2020<br>Mois de SEPTEMBRE 2019<br>NNI/NTT Salarié Montant PAS<br>0.00<br>Seus-total 8.47 | Montant du PAS par salarié<br>Cumul des montants PAS<br>reversés à la DGFIP pour<br>l'ensemble des salariés de<br>l'association sur 1 mois donné |
| Pas de régularisation = 1 seule page -                       | TOTAL 8.47                                                                                                    | - Total général reversé à la<br>DGFIP pour 1 mois par<br>l'association                                                                           |

#### <u>Cas n°2 avec régularisation (BP annulé)</u> :

Bordereau de reversement pour <u>un mois</u> et <u>une association</u> donnés

Présence d'une régularisation sur un mois antérieur : BP annulé

#### Page 1/2 :

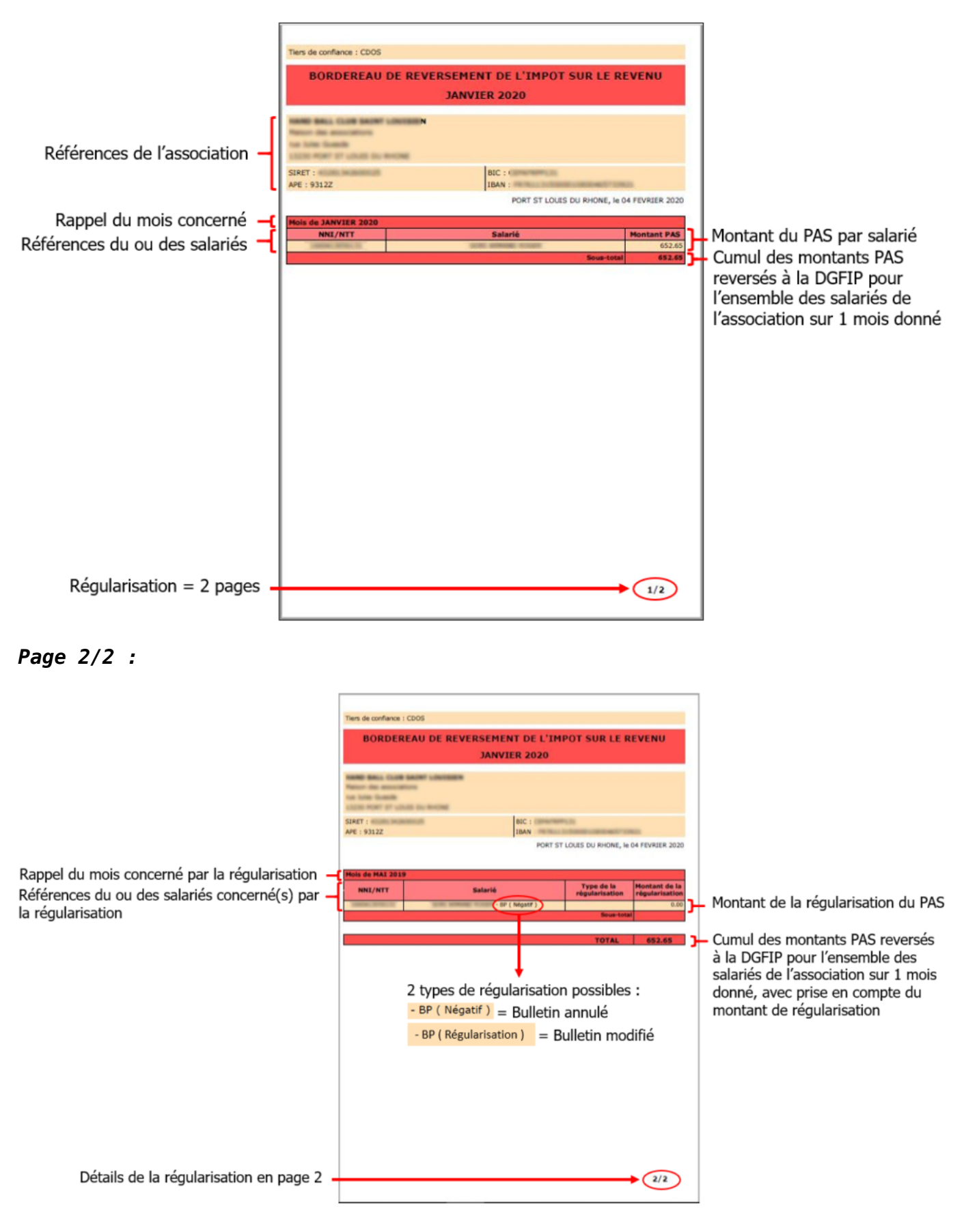

## <u>Lisez-moi V82 – fév. 2020</u>

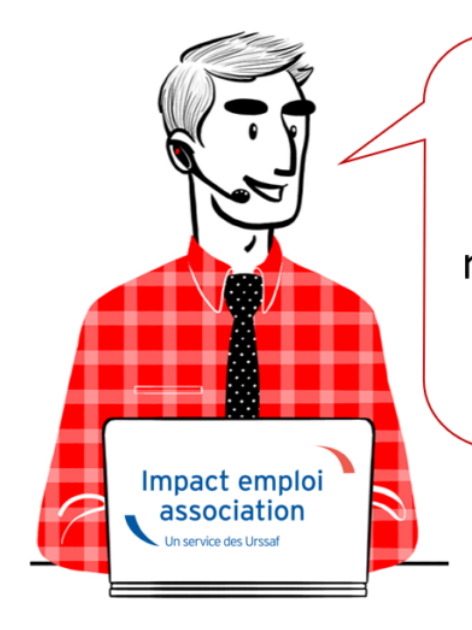

# V.3.00.82 / 19 fév. 2020

Voici les principales corrections et nouvelles fonctionnalités du logiciel à découvrir dans la version 3.00.82 d'Impact emploi association.

#### - Sommaire -

- Informations importantes
- <u>Déclaration Sociale Nominative</u>
- Administratif salarié
- <u>Correction d'anomalies</u>
- <u>Paramétrage</u>
- <u>Rappels</u>

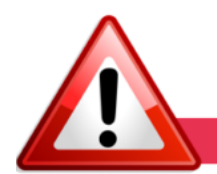

#### **INFORMATIONS IMPORTANTES**

#### ► Formation professionnelle 2019

Les **aides au remplissage des bordereaux de formation professionnelle sont disponibles** dans cette mise à jour.

Pour les obtenir : Onglet "Actions mensuelles/trimestrielles" /
"Déclarations" / "Annuelles" / « Extractions » :

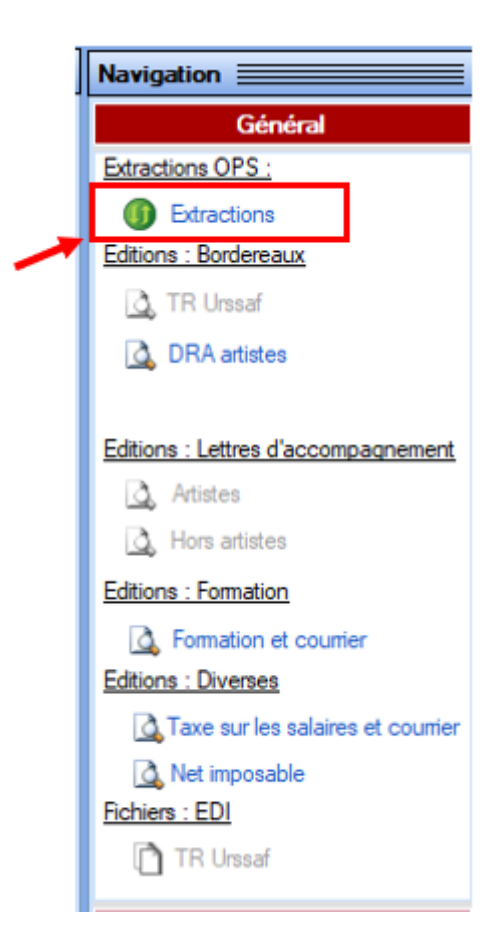

Éditez ensuite les **aides au remplissage** en cliquant sur « **Formation et courrier** » :

| Navigation                          |
|-------------------------------------|
| Général                             |
| Extractions OPS :                   |
| ① Extractions                       |
| Editions : Bordereaux               |
| 🛕 TR Urssaf                         |
| 🛕 DRA artistes                      |
|                                     |
| Editions : Lettres d'accompagnement |
| 🛕 Artistes                          |
| 🛕 Hors artistes                     |
| Editions : Formation                |
| A Formation et courrier             |
| Editions : Diverses                 |
| Taxe sur les salaires et courrier   |
| 🛕 Net imposable                     |
| Fichiers : EDI                      |
| 🗋 TR Urssaf                         |
| Historique des messages             |
|                                     |

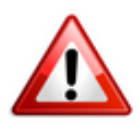

Ē.

La déclaration et le paiement des contributions de formation professionnelle est à effectuer avant le 28/02/2020 sur le site de l'OPCO propre à chaque association.

Attention ! Pour l'OPCO AFDAS : Les associations doivent régler la TVA (elle apparaît sur les aides au remplissage). Ceci n'est pas un bug.

Pour l'OPCO AFDAS, il convient également d'arrondir les chiffres suivant la règle des arrondis, la saisie n'acceptant que les chiffres sans décimales.

Pour votre information, retrouvez ci-dessous la table des taux de formation par OPCO :

|                         | OPCO COL     | IESIO  | N SOCIA  | LE UNIF  | ORM   | ATION                             |
|-------------------------|--------------|--------|----------|----------|-------|-----------------------------------|
| animation               | uniformation | 0,55%  | 1,25%    | 0,08%    | 1,00% |                                   |
| aide a domicile         | uniformation | 0,55%  | 1,49%    | 0,044%   | 1,00% |                                   |
| alisfa                  | uniformation | 0,55%  | 1,55%    | 0,28%    | 1,00% | si cpn inferieure à 20€ alors 20€ |
| fsjt                    | uniformation | 0,55%  | 1,34%    | 0,29%    | 1,00% |                                   |
| missions locales paio   | uniformation | 0,55%  | 1,72%    | 0,30%    | 1,00% |                                   |
| mutualité               | uniformation | 0,550% | 0,300%   | 0,030%   | 1,00% |                                   |
| ateliers et chantiers   |              |        |          |          |       |                                   |
| insertion               | uniformation | 0,550% | 1,050%   | 0,100%   | 1,00% |                                   |
| familles rurales        | uniformation | 0,55%  | 1,55%    |          | 1,00% |                                   |
|                         | opco a       | fdas a | autres d | ues sp   | ectad | les                               |
| sport                   | AFDAS        | 0,55%  | 1,07%    | 0,06%    | 1,00% |                                   |
| golfs                   | AFDAS        | 0,55%  |          | 0,05%    | 1,00% |                                   |
| organisme de tourisme   | AFDAS        | 0,55%  | 0,73%    | 0,03%    | 1,00% |                                   |
|                         |              |        |          |          |       |                                   |
|                         | орсо         | santé  |          |          | unif  | faf                               |
| sanitaire medico social | UNIFAF       | 0,55   | 0,35     | 0,65     | 1,00% | oui                               |
| opco entrepris          | es et sala   | riés d | le servi | ces à h  | aute  | intensité akto                    |
| RESTAURATION            |              |        |          |          |       | si paritarisme inferieur à 10     |
| de collectivités        | AKTOfafih    | 0,55%  |          | 0,012%   | 1,00% | alors 10€                         |
|                         |              |        |          |          |       |                                   |
|                         |              | орсо   | non re   | pertorié | e     |                                   |
| légal                   |              | 0,55%  |          |          | 1,00% |                                   |
|                         |              |        |          |          |       |                                   |

#### 

#### ► Fiche navette régularisations DSN : Rappel des règles

Suite à la réception de nombreuses fiches navettes ne correspondant pas à des demandes de régularisation, nous vous rappelons les règles d'utilisation de cet outil :

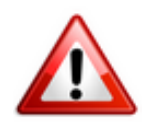

**Ce formulaire est à utiliser <u>uniquement</u> pour vos <u>demandes de régularisation</u> <u>DSN. Il n'est absolument pas destiné aux demandes d'assistance autres</u> (la seule adresse à cet effet reste impact-emploi-association@urssaf.fr).** 

Qu'est-ce qu'une régularisation : C'est le fait de <u>modifier</u> ou <u>supprimer</u> un bulletin de salaire <u>antérieur à la période de DSN en cours</u>.

Nous vous rappelons également que l**a vérification préalable de vos dépôts DSN** via l'outil de contrôle DSN-Val est indispensable. Les demandes de régularisation DSN n'ayant pas respecté cette étape ne seront pas traitées prioritairement par les techniciens.

(*Rappel* : la dernière version de DSN-Val à télécharger est la 2020.1. Fiche pratique <u>disponible ICI</u> si besoin).

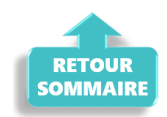

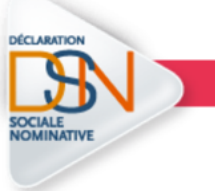

**DECLARATION SOCIALE NOMINATIVE** 

#### ▶ <u>Niveau de formation des salariés en contrat d'insertion (CDDI)</u>

Afin d'être en conformité avec la norme DSN 2020, le niveau de formation des salariés en contrat d'insertion (CDDI) est désormais à renseigner à partir de la *Fiche administrative du salarié*.

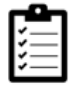

Retrouvez **ICI** la procédure de saisie de cette information dans votre logiciel.

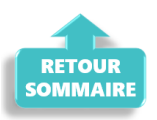

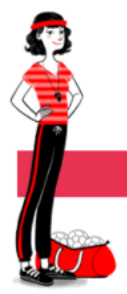

ADMINISTRATIF SALARIE

#### ► <u>Solde de tout compte</u>

Le document solde de tout compte évolue et comporte désormais :

- l'affichage des 2 décimales au niveau du total net ;
- la ligne « Indemnités de fin de contrat CDD ».

#### ► Modulation du temps de travail : Ouverture au CUI

L'option *"Modulation Type A 33h/sem"* est désormais ouverte au Contrat Unique d'Insertion (CUI).

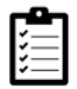

Nous vous rappelons qu'une fiche pratique est à votre disposition **ICI** sur ce sujet.

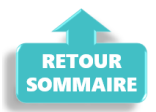

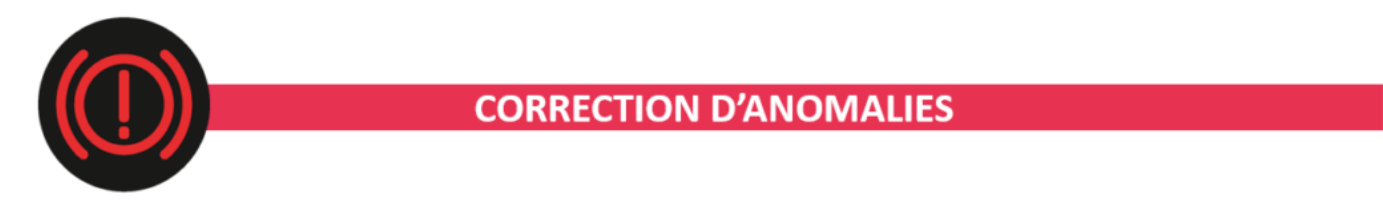

#### Attestation pôle emploi

**Correction de l'anomalie survenue sur l'attestation pôle emploi** (non report des périodes sur les 12 derniers mois et mention des dates de début et de fin de période d'emploi).

#### Avis d'échéance mensuel

L'avis d'échéance mensuel réintègre le montant DGFIP retenu au titre du Prélèvement A la Source.

#### ► État simplifié des dépenses salariales

L'état simplifié des dépenses salariales a été corrigé dans cette version pour un mois donné.

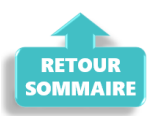

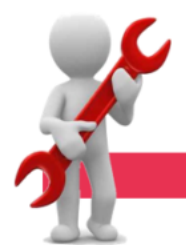

#### PARAMETRAGE

#### ► <u>Prévoyance Aide à domicile</u>

Sans modifier le taux global des cotisations qui reste fixé à 4,41 % du salaire brut (*tranches A et B*), les partenaires sociaux modifient la répartition du taux de cotisation de la garantie « *invalidité* » entre employeur et salarié.

Ainsi, **le taux de cotisation de la garantie** « *invalidité* » est désormais réparti à hauteur de :

- 1,32 % (et non plus 1,19 %) pour l'employeur ;
- 0,32 % (et non plus 0,45 %) pour le salarié.

La **cotisation additionnelle de 0,29** % du salaire brut (*tranches A et B*) destinée à financer la portabilité, est désormais répartie à hauteur de :

- 0,20 % (et non plus 0,19 %) pour l'employeur ;
- 0,09 % (inchangé) pour le salarié.

#### ► Formation professionnelle CCN Animation

Le **taux de formation professionnelle 2020** pour la **CCN de l'animation** passe à **2.18**% au 01.01.2020

# <u>Changement de taux des Régimes Mutualité, Organismes de tourisme, Golf et FAFIH</u>

Au 01.01.2020 :

- Le régime Organismes de tourisme passe à 1.31%
- Le régime Mutualité passe à 0.88%
- Le régime **Golf** passe à **0.60**%
- Le régime FAFIH passe à 0.562%

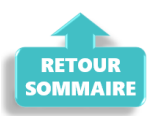

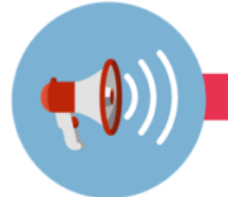

RAPPELS

#### ▶ Outils de contrôle DSN-Val

La dernière version de DSN-Val est la 2020.1.1.11

Rappel : Vous devez avoir téléchargé la nouvelle version DSN-Val 2020 à partir du *portail DSN*.

Pensez à mettre à jour votre outil de contrôle à l'aide du bouton orange de la barre d'outils :

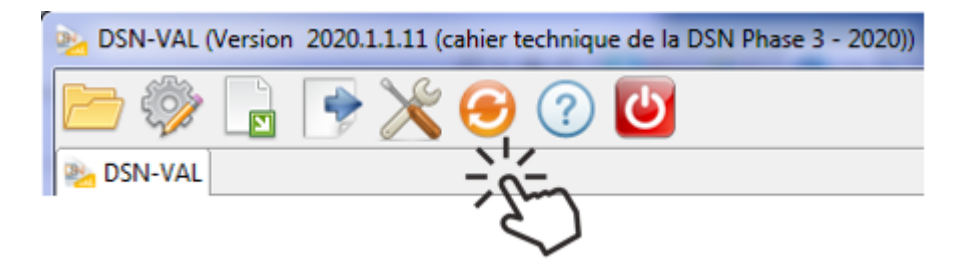

#### ► <u>Comment joindre l'assistance ?</u>

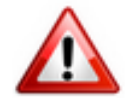

Attention nouveauté : Pour toute nouvelle demande de régularisation DSN, merci d'utiliser le formulaire <u>« Fiche-navette – Régularisation DSN »</u>. Toute demande de régularisation passant par l'adresse mail habituelle de l'assistance ne sera pas prise en compte par les techniciens.

Pour toute autre demande, l'unique adresse est : <u>impact-emploi</u>association@urssaf.fr.

Pour une meilleure prise en charge de vos demandes, **merci d'indiquer un objet** ainsi que vos **coordonnées** dans le corps du message.

Un **accusé réception** vous informera de la prise en compte de votre demande. Le délai de traitement des demandes pouvant varier selon la charge de l'assistance, **merci de ne pas réitérer l'envoi d'un même message** afin d'éviter les doublons et la surcharge de la boîte de réception.

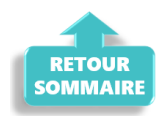

## Transfert ou mutation de salariés

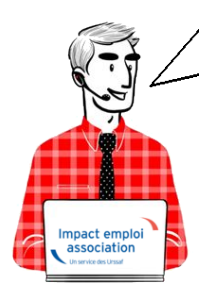

Fiche Pratique – Salarié : Transfert ou mutation de salariés

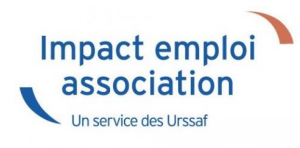

► <u>Contexte</u>

Retrouvez dans cette fiche pratique la procédure de transfert ou de mutation des salariés d'une de vos associations vers une autre association, gérée ou non via Impact emploi association.

► Détail des cas de transfert ou de mutation

Détail des associations utilisées dans la procédure :

A00001 : Association existante dans IEA
ASiège : Association siège de A00001
ABIS : Association A00001 (après changement d'adresse et de NIC)
B00001 : Association

La procédure est proposée pour un **salarié Y**. Ce salarié est **salarié de l'association A00001**. **Si plusieurs salariés sont concernés, il faut suivre la procédure pour chaque salarié concerné**. Détail des cas rencontrés :

A - Le salarié Y de l'association A00001 est transféré dans l'association B00001 B - Le salarié Y de l'association A00001 est transféré dans l'association ASiège C - Le salarié Y de l'association A00001 est transféré dans l'association ABIS

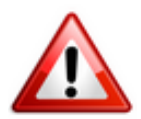

Attention : Le cas C n'est pas un cas de transfert : La procédure suivante ne doit pas être utilisée dans ce cas (la procédure à utiliser est la procédure de changement de NIC d'une association). Dans ce cas, tous les salariés de l'association (A00001) seront rattachés automatiquement au nouveau SIRET (ABIS).

Si l'association d'accueil est gérée par un autre tiers Impact Emploi : Transmettre un message à l'assistance en mettant en objet : « Transfert d'association chez un autre tiers »

Si l'association d'accueil n'est plus gérée dans Impact Emploi : Transmettre à l'assistance les informations nécessaires (N° de contrat…)

► Procédure répondant aux cas A et B

ADMINISTRATIF / BULLETIN DE SALAIRE

1/ Avant de saisir le bulletin d'août 2019 :

Dans l'association A00001, pour le salarié Y, à partir de la Fiche administrative du salarié, onglet Gestion des contrats, effectuer une Fin de contrat :

- Saisir la date de fin de contrat « 31/08/2019 »
- Choisir la nature du motif « *Autre* » et le motif de rupture « *500 Transfert* » :

| Nature du motif :       - Motif de rupture :         Autres       500 - Transfert         Date de notification :                                                                                                    | Date fin de contrat :                 | 3                            | 1/08/2019                        |
|----------------------------------------------------------------------------------------------------|---------------------------------------|------------------------------|----------------------------------|
| Autres 500 - Transfert   Date de notification :                                                                                                    | Nature du motif :                     | - Motif de rupture :         |                                  |
| - Date de notification : - Date de signature de la convention de rupture : - Date d'engagement de la procédure de licenciement : - Transaction en cours : - Transaction en cours : - Nombre d'heures du DIF n'ayant pas été utilisées : - Nombre de mois de préavis utilisés dans le cadre du calcul CSP : - Nombre de mois de préavis utilisés dans le cadre du calcul CSP : - Nombre de mois de préavis qui aurait été versée : - O,00 - Montant de l'indemnité de préavis qui aurait été versée : - Statut particulier du salarié : - O - Aucun - réavis | Autres                                | ✓ 500 - Transfert            |                                  |
| - Date de signature de la convention de rupture : - Date d'engagement de la procédure de licenciement : - Transaction en cours : - Transaction en cours : - Nombre d'heures du DIF n'ayant pas été utilisées : - Nombre de mois de préavis utilisés dans le cadre du calcul CSP : - 0,00 - Salaire net horaire du salarié : - Montant de l'indemnité de préavis qui aurait été versée : - 0,00 - Salarié en droit de bénéficier d'une pension de retraite d'un régime légalement obligatoire - Statut particulier du salarié : - 00 - Aucun                 | - Date de notification :              |                              |                                  |
| - Date d'engagement de la procédure de licenciement : - Transaction en cours : - Transaction en cours : - Nombre d'heures du DIF n'ayant pas été utilisées : - Nombre de mois de préavis utilisés dans le cadre du calcul CSP : - 0,00 - Nombre de mois de préavis qui aurait été versée : - 0,00 - Montant de l'indemnité de préavis qui aurait été versée : - 0,00 - Salané en droit de bénéficier d'une pension de retraite d'un régime légalement obligatoire - Statut particulier du salarié : - 00 - Aucun                                            | - Date de signature de la conventio   | on de rupture :              |                                  |
| - Transaction en cours :  - Nombre d'heures du DIF n'ayant pas été utilisées :  - Nombre de mois de préavis utilisés dans le cadre du calcul CSP :  - Salaire net horaire du salarié :  - Montant de l'indemnité de préavis qui aurait été versée :  - Salairé en droit de bénéficier d'une pension de retraite d'un régime légalement obligatoire  - Statut particulier du salarié :  - OO - Aucun  - Féavis                                                                                                    | - Date d'engagement de la procédu     | are de licenciement :        |                                  |
| Nombre d'heures du DIF n'ayant pas été utilisées :     0,00     Nombre de mois de préavis utilisés dans le cadre du calcul CSP :     0,00     Salaire net horaire du salarié :     O,00     Montant de l'indemnité de préavis qui aurait été versée :     0,00     Salarié en droit de bénéficier d'une pension de retraite d'un régime légalement obligatoire     Statut particulier du salarié :     OO - Aucun                                                                                                    | - Transaction en cours :              |                              |                                  |
| Nombre de mois de préavis utilisés dans le cadre du calcul CSP : 0,00     Salaire net horaire du salarié : 0,00     Montant de l'indemnité de préavis qui aurait été versée : 0,00     Salarié en droit de bénéficier d'une pension de retraite d'un régime légalement obligatoire     Statut particulier du salarié : 00 - Aucun                                                                                                    | - Nombre d'heures du DIF n'ayant p    | oas été utilisées :          | 0,00                             |
| - Salaire net horaire du salarié :  - Montant de l'indemnité de préavis qui aurait été versée :  - Montant de l'indemnité de préavis qui aurait été versée :  - Salarié en droit de bénéficier d'une pension de retraite d'un régime légalement obligatoire  - Statut particulier du salarié :  00 - Aucun  réavis                                                                                                    | - Nombre de mois de préavis utilisé   | s dans le cadre du calcul (  | CSP : 0,00                       |
| Montant de l'indemnité de préavis qui aurait été versée : 0,00     Salarié en droit de bénéficier d'une pension de retraite d'un régime légalement obligatoire     Statut particulier du salarié : 00 - Aucun     réavis                                                                                                    | - Salaire net horaire du salarié :    |                              | 0,00                             |
| Salarié en droit de bénéficier d'une pension de retraite d'un régime légalement obligatoire<br>- Statut particulier du salarié : 00 - Aucun                                                                                                    | - Montant de l'indemnité de préavis   | qui aurait été versée :      | 0,00                             |
| - Statut particulier du salarié : 00 - Aucun                                                                                                    | Salarié en droit de bénéficier d      | 'une pension de retraite d'u | in régime légalement obligatoire |
| réavis                                                                                                    | - Statut particulier du salarié :     | 00 - Aucun                   |                                  |
|                                                                                                    | réavis                                |                              |                                  |
|                                                                                                    | Demission administration of an end    | laire habituel ·             |                                  |
| - Demier jourt ravaillé et pavé au salaire habituel :                                                                                                    | . Liemier Mir travalle et nave all ea | iale nabiluer.               | 31/08/2019                       |

#### 2/ Saisissez le bulletin d'août 2019

3/ **Récupérez le N° de contrat** « 72A88A515572572A8185 » **du salarié Y** dans l'**association A00001** en cliquant sur « *visualiser la période »* :

| Caractéristique    | s du contrat                           |     |
|--------------------|----------------------------------------|-----|
| - Début Contrat :  | 01/05/2017 · No : 72A88A5155725        | 572 |
| - Type contrat :   | Contrat unique d'insertion version CAE | -   |
|                    | Salaire réel                           | ~   |
|                    | •                                      | ~   |
| - Nature contrat : | CDD 🗸                                  |     |

#### 4/ Dans l'association B00001 :

• **Créez le salarié Y** en utilisant l'option « *Multi-employeurs* » pour le rattacher à l'employeur B00001 :

|           | Général            |  |
|-----------|--------------------|--|
| Créer u   | n salarié <u>:</u> |  |
| 1         | Fiche vide         |  |
| Modifie   | r un salarié :     |  |
|           | Ouvrir             |  |
|           | Enregistrer        |  |
|           |                    |  |
| Gestion   | employeur :        |  |
| <b>80</b> | Liste des salariés |  |
| - 🎲       | Multi-employeurs   |  |
|           |                    |  |

- A partir de l'onglet « Gestion des contrats » de la Fiche administrative du salarié, saisissez un « Nouveau contrat » ;
- Cliquez sur « **Oui** » (cas de mutation)
- Saisissez la date de modification « 01/09/2019 », l'ancien SIRET « SIRET A00001 » et l'ancien N° de contrat « 72A88A515572572A8185 »

| Impact Emploi -           | [Salarié muté ou repris]     | ×    |
|---------------------------|------------------------------|------|
| - Date de modification :  | 01/09/2019                   |      |
| - Ancien SIRET (1) :      | 51431651200029               |      |
| - Ancien n° contrat :     | 72A88A515572572A8185         |      |
| (1) = SIRET de l'ancien ( | établissement d'affectation. |      |
|                           | Enregistrer Ann              | uler |

- Saisissez le contrat du salarié Y et l'ensemble des données administratives ;
- Saisissez le bulletin de septembre 2019.

#### <u>DSN</u>

#### 1/ Pour l'association A00001 :

Les données du salarié Y sont transmises dans la DSN du mois d'août 2019 sans bloc 62 *« Fin de contrat »* 

#### 2/ Pour l'association B00001 :

Les données du salarié Y seront transmises à partir de la DSN du mois de septembre 2019

# Niveau de formation des salariés en <u>contrat d'insertion (CDDI)</u>

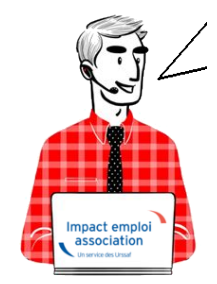

# Fiche Pratique – DSN : Niveau de formation des salariés en contrat d'insertion (CDDI)

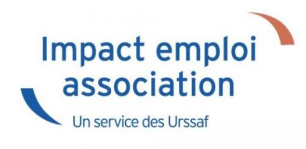

#### ► <u>Contexte</u>

Le niveau de formation des salariés en contrat d'insertion *(CDDI)* doit être transmis via la DSN.

Tout employeur devra donc renseigner le niveau de formation de ses salariés en contrat d'insertion (*CDDI*).

#### ► Saisie du niveau de formation dans le logiciel

Le niveau de formation des salariés en contrat d'insertion se saisit au niveau de la *Fiche administrative du salarié* :

- Ouvrez la « Fiche administrative du salarié » (1) (par double clic sur le salarié);
- Cliquez sur la rubrique « Informations complémentaires » (2) ;
- Sélectionnez l'onglet « Niveau de formation » (3) ;
- Cliquez sur « *Nouveau niveau* » (4) :

| Impact Emploi - [Fiche admi          | nistrative salarié]<br>1<br>Fiche atiminis | tratīve du sal      | arié                                                                                                    |
|--------------------------------------|--------------------------------------------|---------------------|----------------------------------------------------------------------------------------------------|
| NNI : Non                            | : CDD Prénom                               | pad                 | Navigation 2                                                                                                    |
| Employeur (Siret - RS) :             | BREND - PARCIESE ST CLEMENT                | - Archivé : Non 🗸   | Général                                                                                                    |
| Informations complémentaires         |                                            |                     | <u>Créer un salarié :</u><br>Fiche vide                                                                                                    |
| COLEMPLOYEU Code                     | Libellé du niveau de formation             | Date début          | Modifier un salane ;<br>Ouvrir<br>Enregistrer<br>Gestion employeur ;<br>Solution employeurs<br>Multi-employeurs<br>Retour à l'écran principal<br>Convention collective<br>Gestion des contrats |
| Supprimer un niveau                  | 4 Nouveau niveau                           | Modifier un niveau  | Caisses sociales                                                                                                    |
| - Date de début de validité :        | - Date de fin de validité :                |                     | Coordonnées bancaires / Salaires<br>Informations complémentaires<br>Formulaires types liés à l'emploi<br>Liste des bulletins                                                                   |
| Indemnités kilométriques Chèques vac | ances Modifications à venir BOETH Niveau   | de formation Autres | Historique des messages                                                                                                    |
| MODIFICATION                         |                                            |                     | Quitter                                                                                                    |

- Renseignez la « **Date de début de validité** » (si le contrat est en vigueur au 01/01/2020, renseigner cette date / Si le contrat débute après le 01/01/2020 : saisir la date de début de contrat) (1) ;
- Sélectionnez le niveau de formation du salarié dans la liste déroulante (2) ;
- Validez (3), puis Enregistrez l'information (4) :

| Impact Er       | nploi - [Fiche adm                         | inistrative salarié]            |                             |                         |                | ×                                                           |
|-----------------|--------------------------------------------|---------------------------------|-----------------------------|-------------------------|----------------|-------------------------------------------------------------|
| ·               | بر.<br><u>زیر بر بر ز</u>                  | تنزير :<br>رزير<br>Fich         | e administ                  | trative du              | salari         |                                                             |
| NNI : 1000.25   | 86 Nor                                     | : CDD                           | Prénom :                    | paul                    | Navi           | gation 📃 🗌                                                  |
| Employeur (S    | iret - RS) : annalis                       | BOOD PAROISSE ST CL             | (MENT                       | - Archivé : Non         |                | Général                                                     |
| leformations o  |                                            |                                 |                             |                         | Crée           | r un salarié :                                              |
| ini ormations o | comprementaires                            |                                 |                             |                         |                | Fiche vide                                                  |
| _COLEMPLOY      | EUQ Code                                   | Libellé du nivea                | u de formation              | Date début              | A Mod          | ifier un salarié :                                          |
|                 |                                            |                                 |                             |                         | . 6            | Ouvrir                                                      |
|                 |                                            |                                 |                             |                         |                | Enregistrer                                                 |
|                 |                                            |                                 |                             |                         | Gard           | ion employers :                                             |
|                 |                                            |                                 |                             |                         | -              | Q Liste des salatiós                                        |
|                 |                                            |                                 |                             |                         |                | Multi-employeurs                                            |
|                 |                                            |                                 |                             |                         |                |                                                             |
|                 |                                            |                                 |                             |                         | Re             | tour à l'écran principal                                    |
|                 |                                            |                                 |                             |                         | - Co           | nvention collective                                         |
|                 |                                            |                                 |                             |                         | Ge             | stion des contrats                                          |
| Supprimer       | un niveau                                  |                                 | Nouveau niveau              | Modifier un nivei       |                | isses sociales<br>ordonnées hancaires / Salaires            |
| - Date de début | t de validité : 101/0                      | 01/2020 - Date de fin           | de validité : 31/12         | 2/9999 4                | Fo             | ormations complémentaires<br>mulaires types liés à l'emploi |
| - Niveau de lon | nauori .                                   |                                 |                             | 🔟                       |                |                                                             |
| Ind CODE        |                                            |                                 | LIBELLE                     |                         |                | sages                                                       |
| 01              | Formation n'allant pas                     | au-delà de la scolarité obligat | oire (16 ans)               |                         |                |                                                             |
| 02              | Formation d'une durée                      | maximale d'un an après le co    | ollège                      |                         |                | guiccer                                                     |
| 2 03            | Niveau de formation é<br>professionnelles) | quivalent au CAP (certificat d  | 'aptitude professionnelle)  | ou au BEP (brevet d'ét  | udes           |                                                             |
| 04              | Formation de niveau d<br>professionnel     | u bac (général, technologiqu    | e ou professionnel), du br  | evet de technicien (BT  | ) ou du brevet |                                                             |
| 05              | Formation de niveau b<br>technologie), etc | ac+2 : licence 2, BTS (breve    | t de technicien supérieur)  | ), DUT (diplôme univers | itaire de      |                                                             |
| 06              | Formation de niveau b                      | ac+3 et bac+4 : licence 3, lic  | ence professionnelle, ma    | ster 1, etc             |                |                                                             |
| 07              | Formation de niveau b                      | ac+5 et plus : master 2, doct   | orat, diplômes d'école, etc | 2                       |                |                                                             |
|                 |                                            |                                 |                             |                         |                |                                                             |
|                 |                                            |                                 |                             | au                      | _(3)_          | ×                                                           |
|                 |                                            |                                 |                             | Annu                    | ler Va         | alider                                                      |

Le niveau de formation enregistré est ainsi reporté dans la rubrique « *Informations complémentaires* » :

|                                       | Code             | Libellé du niveau de formation                                                        | Date début       |
|---------------------------------------|------------------|---------------------------------------------------------------------------------------|------------------|
| 6BE5734FFE2F                          | 03               | Niveau de formation équivalent au CAP (certificat d'aptitude pro<br>professionnelles) | 01/01/2020       |
|                                       |                  |                                                                                       |                  |
|                                       |                  |                                                                                       |                  |
|                                       |                  |                                                                                       |                  |
|                                       |                  |                                                                                       |                  |
|                                       |                  |                                                                                       |                  |
|                                       |                  |                                                                                       |                  |
|                                       |                  |                                                                                       |                  |
|                                       |                  |                                                                                       |                  |
| upprimer un niv                       | eau              | Nouveau niveau Mo                                                                     | difier un niveau |
| upprimer un niv                       | reau             | Nouveau niveau Mo                                                                     | difier un niveau |
| upprimer un niv<br>ate de début de va | reau<br>lidité : | Nouveau niveau Mo                                                                     | difier un niveau |

• Pensez à **enregistrer** vos modifications au niveau de l'onglet « *Général* » de la **fiche administrative du salarié** :

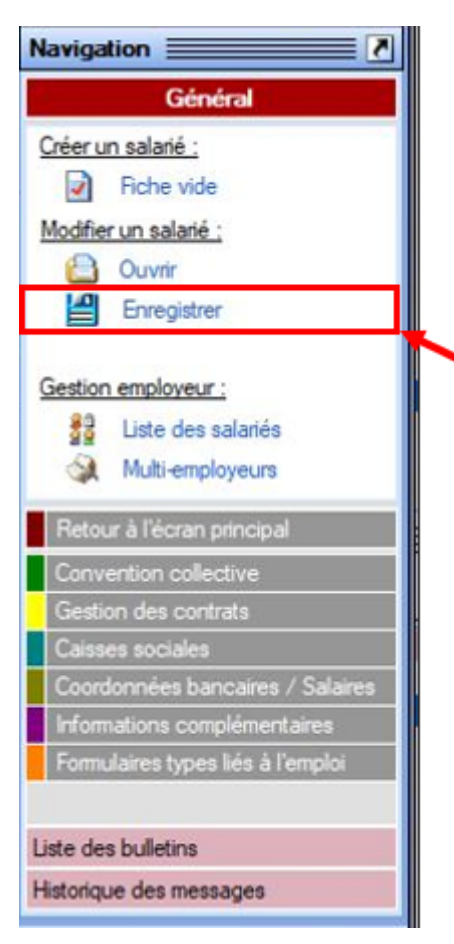